## Installation de Windows Server 2012 R2

Source : <u>https://www.tech2tech.fr/windows-</u> server-2012-r2-installation/

## Installation

Démarrer votre machine en bootant sur le DVD d'installation que vous avez préalablement téléchargé.

Press any key to boot from CD or DVD.\_

Le DVD va charger les fichiers nécessaires à l'installation de Windows Serveur 2012 R2.

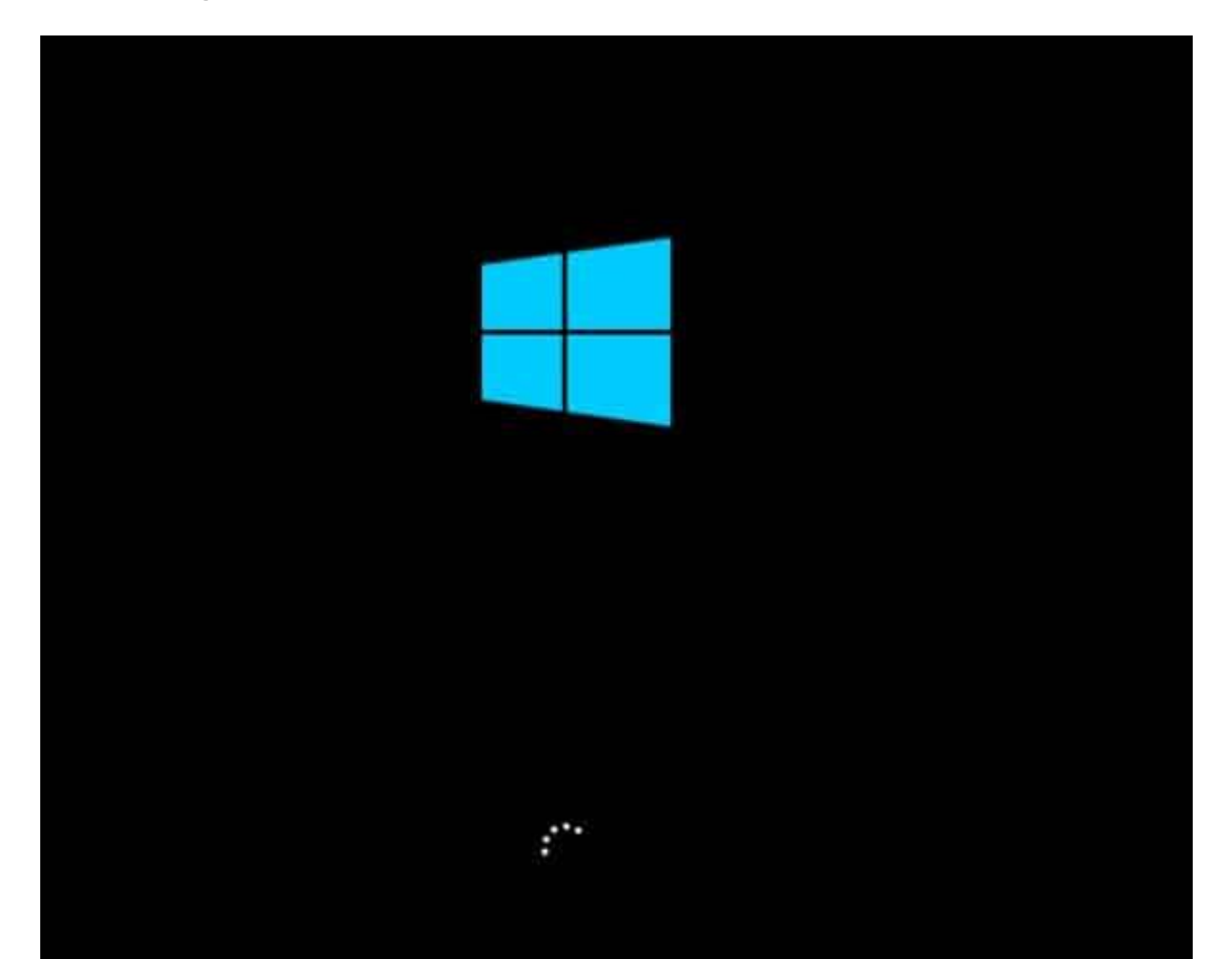

L'interface suivante, vous la connaissez certainement tous, on la retrouve depuis Vista. À partir du DVD, vous aurez la possibilité d'**installer Windows Server 2012 R2** ou bien de le réparer. Ici, nous passerons directement à l'installation en cliquant sur « Installer maintenant ».

|                                    | Installation de Windows       |   |
|------------------------------------|-------------------------------|---|
|                                    | Windows Server 2012 R         | 2 |
|                                    |                               |   |
|                                    | Inst <u>a</u> ller maintenant |   |
|                                    |                               |   |
|                                    |                               |   |
| <u>R</u> éparer l'ordinateur       |                               |   |
| @ 2013 Microsoft Corporation, Tour | : droits réservés.            |   |

Ici, à votre convenance choisissez votre langue préférée puis cliquez sur Suivant.

| 4                | Installation de Windows                                       |                         |
|------------------|---------------------------------------------------------------|-------------------------|
|                  | Windows Server 20                                             | 12 R2                   |
|                  | Langue à installer : Français (France)                        |                         |
| Eorm             | nat horaire et monétaire : Français (France)                  | <u>•</u>                |
| Clavie           | er ou méthode d'entrée : Français                             |                         |
| Entr             | ez la langue et les préférences de votre choix et cliquez sur | Suivant pour continuer. |
| © 2013 Microsoft | t Corporation. Tous droits réservés.                          | Suivant                 |

On accepte le CLUF, puis on clique sur « Suivant »

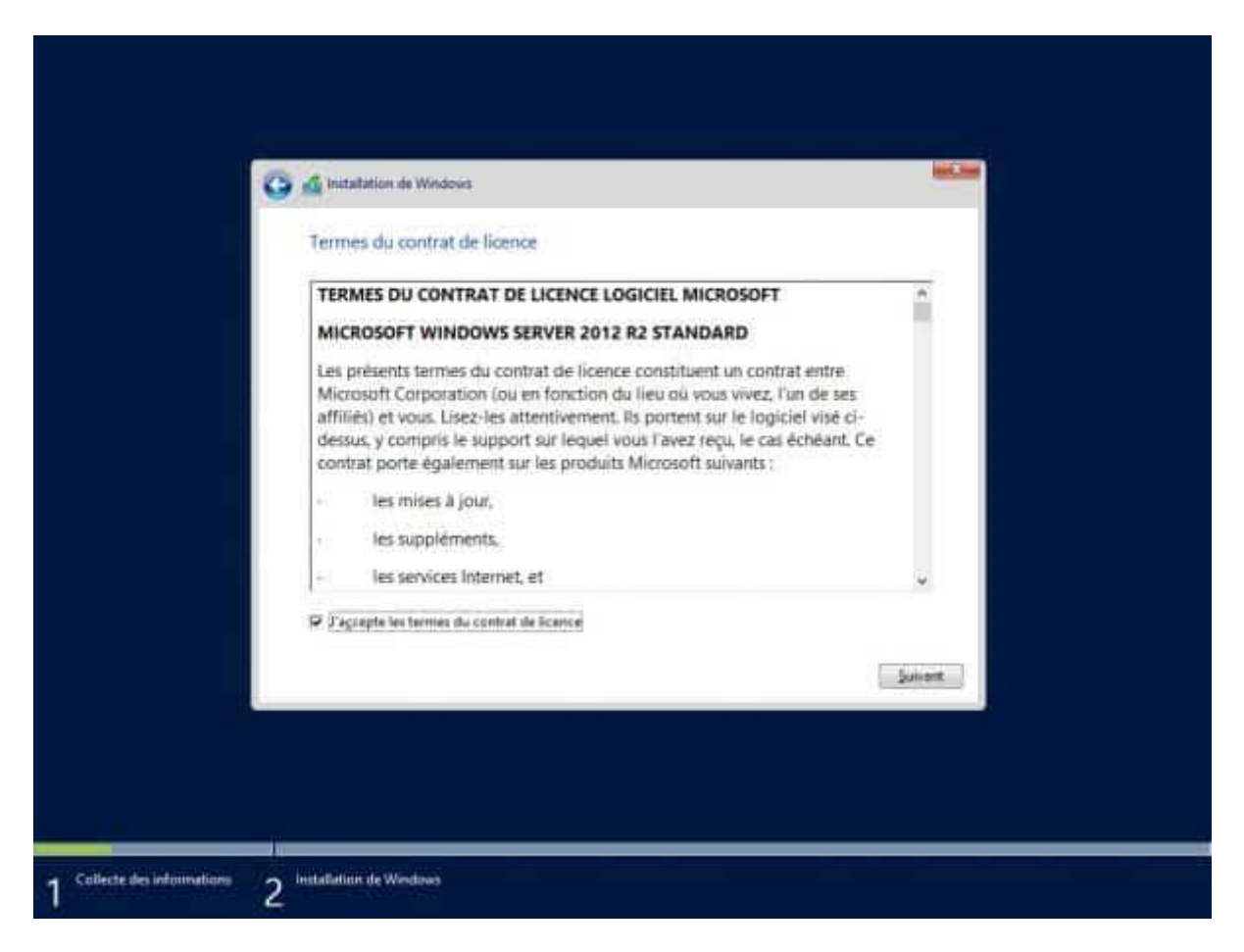

La plupart des DVD d'installation de Windows serveur sont livré avec plusieurs versions. Ici par exemple nous retrouvons la version Standard et la version Datacenter. Ces deux versions sont disponibles en version minimale (sans (ou presque) interface graphique) ou en version standard (avec interface graphique). Cliquez sur suivant pour continuer.

|                             | Initialization de Windows      Selectionner le système d'exploitation à initialler      Système d'exploitation      Version d'évaluation de Windows Server 2012 R2 Standard (initialization minimale)      Wersion d'évaluation de Windows Server 2012 R2 Standard (initialization minimale)      Version d'évaluation de Windows Server 2012 R2 Datacenter (initialization minimale)      Version d'évaluation de Windows Server 2012 R2 Datacenter (initialization minimale)      Version d'évaluation de Windows Server 2012 R2 Datacenter (initialization minimale)      Version d'évaluation de Windows Server 2012 R2 Datacenter (initialization minimale)      Version d'évaluation de Windows Server 2012 R2 Datacenter (initialization minimale)      C      Secuption i      Citte option et utile forciqu'une interface graphique utilizateur est nécessaire, par exemple, p     assare la compatibilité descendante d'une application qui ne peut pei être exécutée sur une     initialization minimale. Tous les rôles et fonctionnalités serves leont pris en charge. Yous pour     charger d'option d'initialization plus tand. Consulter - Options d'initialization Windows Server | Arc<br>ef4<br>a64<br>a64<br>a64<br>a64<br>a64<br>a64<br>a64<br>a64<br>a64<br>a6 |  |
|-----------------------------|----------------------------------------------------------------------------------------------------|---------------------------------------------------------------------------------|--|
| 4 Collecte des informations | / 2 Instatlation de Windows                                                                                                    | Suitent                                                                         |  |

Ici sélectionneur « installation personnalisée ».

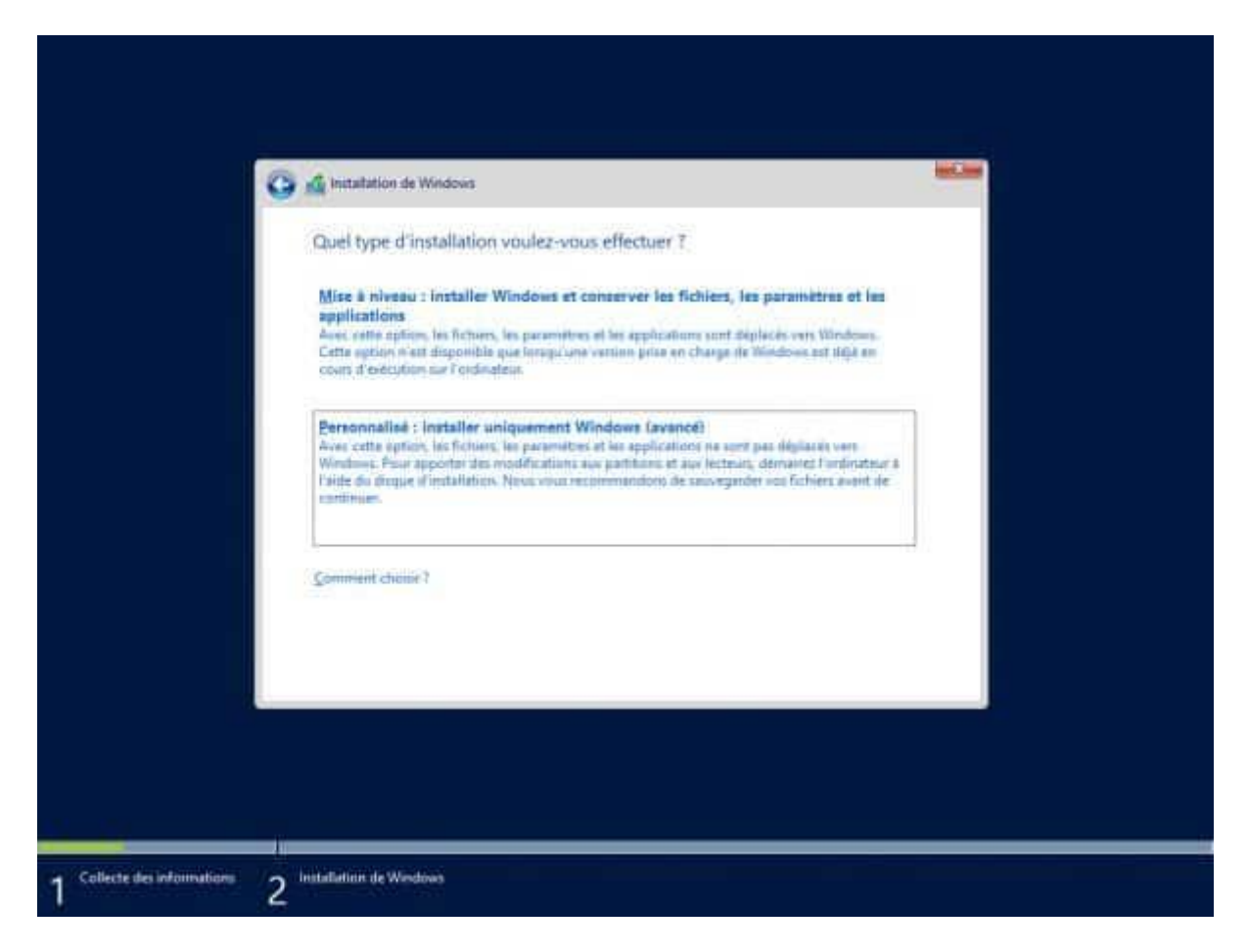

Partionner comme bon vous semble votre disque. Cela dépendra de ce que vous souhaitez faire de ce serveur (Serveur d'impression, de fichiers, de déploiement...). Cliquez sur suivant pour lancer l'installation.

| Nem                                |                             | Taile totale   | Expanse liders Type |        |
|------------------------------------|-----------------------------|----------------|---------------------|--------|
| iectaur 0 E                        | paca nan aliau <del>t</del> | 100.0 Ge       | 100.0 Ge            |        |
| 49 Schulard<br>Of Charger on plant | X Segments<br>2 Ibrids      | <b>P</b> lower | 🔶 Secongana         |        |
|                                    |                             |                |                     | Suiset |

L'installation devrait prendre quelques minutes (en fonction de la puissance de votre machine)

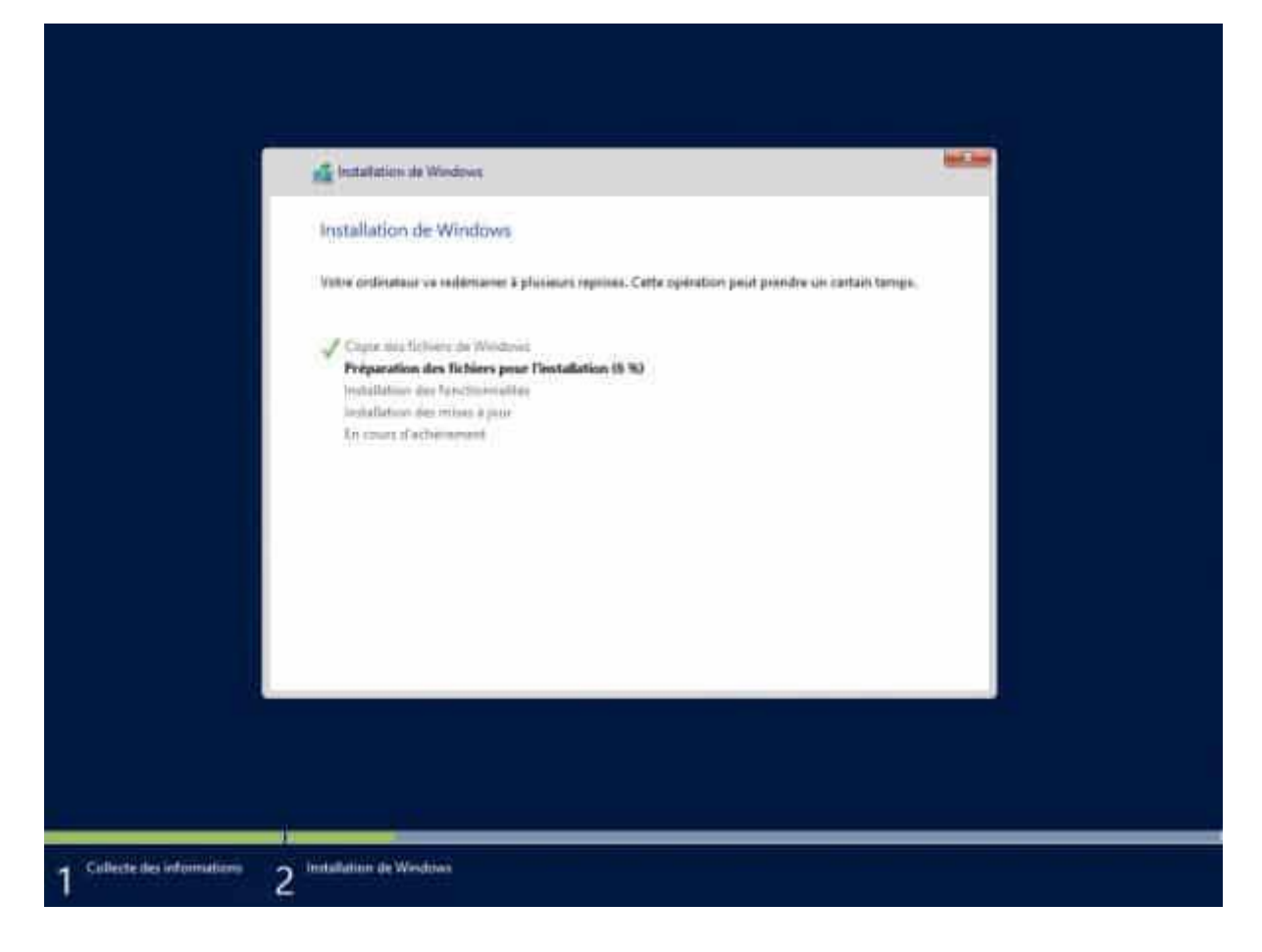

Une fois terminé, le serveur va redémarrer pour afficher cet écran. Tapez un mot de passe pour le compte Administrateur puis cliquez sur terminer.

| automatiquement à cet                | ordinateur.    | ntêgrê que vous pouvez utiliser ( | our vous connecter |
|--------------------------------------|----------------|-----------------------------------|--------------------|
| Nom d'utilisateur                    | Administration |                                   |                    |
| Mot de passe                         |                |                                   |                    |
| Entrez de nouveau le<br>mot de passe | ••••••         | *                                 |                    |
|                                      |                |                                   |                    |
|                                      |                |                                   |                    |
|                                      |                |                                   |                    |
|                                      |                |                                   |                    |
|                                      |                |                                   |                    |
|                                      |                |                                   |                    |

Vous pouvez maintenant vous connecter sur le serveur

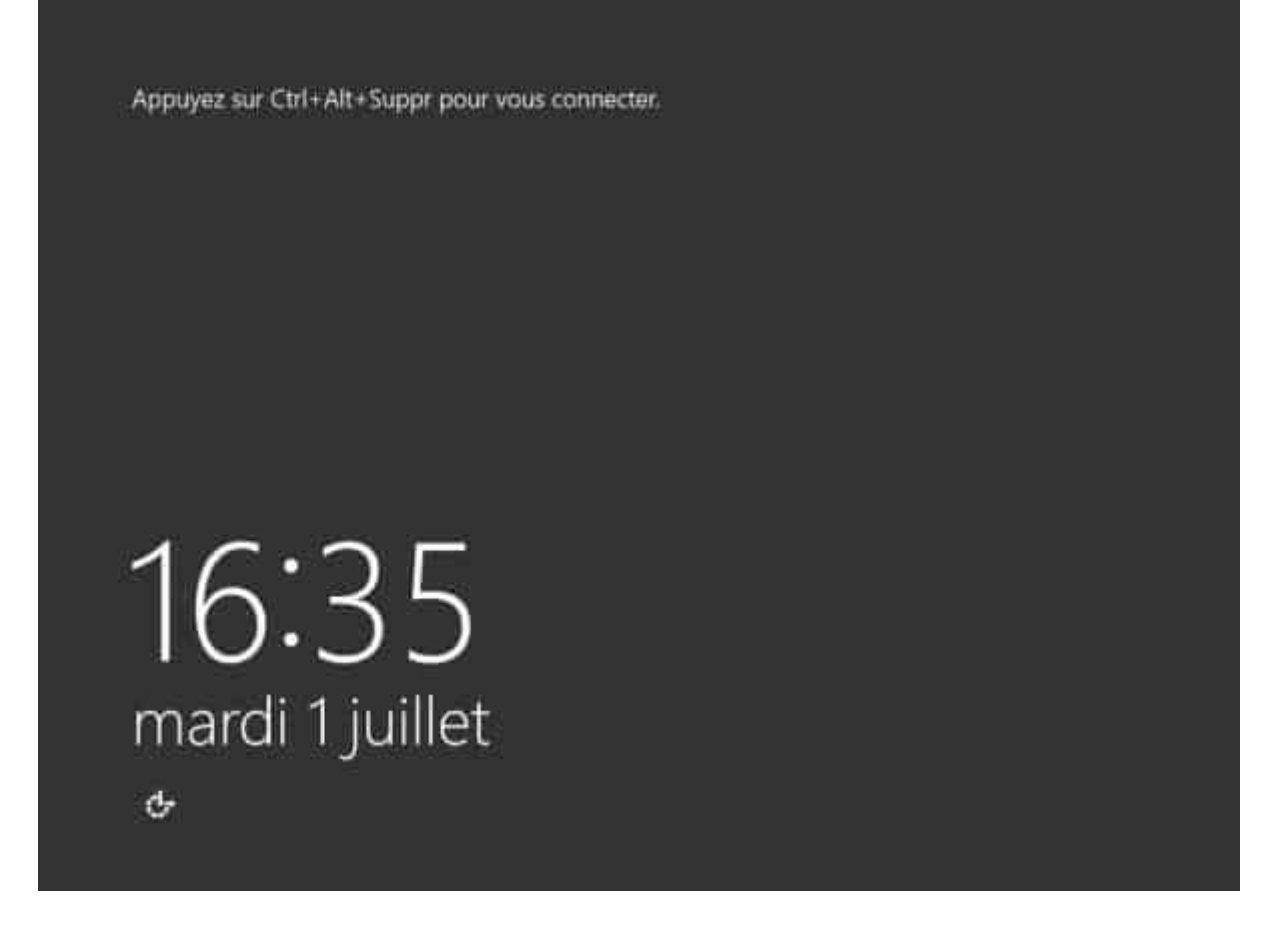

Vous voilà sur l'interface de Windows Server 2012 R2. On reconnait bien la touche « Windows 8 ».

| 8.                          | 2                                                                                                    | 6                            |  |  |  |
|-----------------------------|----------------------------------------------------------------------------------------------------|------------------------------|--|--|--|
| Gestioner av                | Writtens<br>ProverShet                                                                                                    | Ovida<br>Contractory and the |  |  |  |
| 4                           | 43                                                                                                    |                              |  |  |  |
| orie:                       | Sector and the sector of the sector of the s |                              |  |  |  |
| <b>1</b>                    | e                                                                                                    |                              |  |  |  |
| Ferness de<br>configuration | (these finites)                                                                                                    |                              |  |  |  |
| configuration               | teestines                                                                                                    |                              |  |  |  |
|                             |                                                                                                    |                              |  |  |  |

Le gestionnaire de serveur a également beaucoup changé par rapport aux versions précédentes. D'ici vous pourrez ajouter des rôles, surveiller l'état de votre serveur ou encore gérer ces fonctionnalités. Il est également possible d'ajouter des serveurs dans le tableau de bord afin d'avoir une console unique pour la gestion de vos serveurs Windows.

| ħ.                                                                         | Gestion                                                                    | naire de serveur                          | - 8 x                      |
|----------------------------------------------------------------------------|----------------------------------------------------------------------------|-------------------------------------------|----------------------------|
| 🐑 🕘 - Gestionna                                                            | iire de serveur • Tableau o                                                | de bord 🛛 🗧 🖉 🖣                           | Géner Outils Afficher Aide |
| Tableau de bord                                                            | BIENVENUE DANS GESTIONNAIRE D                                              | E SERVEUR.                                | -                          |
| <ul> <li>Tous les serveurs</li> <li>Services de fichiers et d P</li> </ul> | Confi                                                                      | gurer ce serveur local                    |                            |
|                                                                            | 2 Ajo                                                                      | uter des rôles et des fonctionnalités     |                            |
|                                                                            | 3 Ajo<br>MOUNEAUTES 4 Cree                                                 | #                                         |                            |
|                                                                            | EN SAVOR PLUS                                                              |                                           | Macquer                    |
|                                                                            | Rôles et groupes de serveurs<br>Rôles : 1   Groupes de serveurs : 1   Norr | ine total de serveurs ( 1                 |                            |
|                                                                            | Services de fichiers et 1<br>de stockage                                   | Serveur local 1                           | -                          |
|                                                                            | Facilité de gestion     Événements                                         | Facilité de gestion     Événements        |                            |
|                                                                            | Résultats BPA                                                              | Services<br>Performances<br>Résultats BPA |                            |
| E ⊾ 🛛 🎒                                                                    |                                                                            |                                           | • P 91 (b 01/07/2014       |